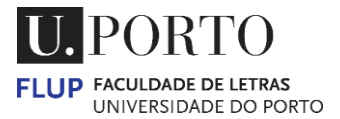

## ONLINE PAYMENT OPTIONS CURRENT ACCOUNT

(ENGLISH)

| Sumário / Summary                  |       | Escolha um método de pagamento / Select a payme                                                                                           | nt method                              |
|------------------------------------|-------|----------------------------------------------------------------------------------------------------|----------------------------------------|
| Pagamento em Excesso / Overpayment | 0,00  | • MB WAY / MB WAY<br>The payments by MBWAY are only available if you are in Portugal                                                      |                                        |
| Total                              | €0,00 | <ul> <li>Referência MULTIBANCO / ATM reference</li> <li>The payments by ATM reference are only available if you are in Portuge</li> </ul> |                                        |
|                                    |       | O Cartão Bancário / Bank Card (debit or credit)                                                                                           | MasterCard. VISA<br>SecureCode. secure |

# 1 – Access the current account on the Sigarra home page. First, click on your "<u>Name</u>".

| FLUP PORTO                |                                                                             |                | -                                                        | português help                                                        |
|---------------------------|-----------------------------------------------------------------------------|----------------|----------------------------------------------------------|-----------------------------------------------------------------------|
|                           | Você estă em: Start > Faculty of Arts and Humanities of University of Porto |                |                                                          |                                                                       |
| Welcome                   |                                                                             | BS PR          |                                                          | Casa dos Livros                                                       |
| Organization              | ENROLMENT                                                                   |                |                                                          | Control on Estates de Culore en Portugal<br>des Universidade du Portu |
| Courses                   |                                                                             | 202/ 2025      |                                                          |                                                                       |
| Courses 2024/2025         | EINKOLIVIEINI                                                               | 2024 2025      |                                                          | Bookmarks                                                             |
| Academic Portal           |                                                                             |                |                                                          | Add Page                                                              |
| Continuing Education      | IAC                                                                         |                |                                                          |                                                                       |
| Candidates                | A A A A A A A A A A A A A A A A A A A                                       |                |                                                          | Academic Calendar                                                     |
| Students                  |                                                                             |                |                                                          | U.Porto Student Card                                                  |
| International Cooperation |                                                                             |                |                                                          | Webmail                                                               |
| Research                  |                                                                             |                |                                                          | Webmail@edu                                                           |
| External Relations        | From 21 to 29 May   Register here                                           |                |                                                          | Eduroam (wireless)                                                    |
| Staff                     |                                                                             | • • • • • •    |                                                          | Contacts                                                              |
| Search                    | APPLICATIONS                                                                | TRAINING OFFER | Applications                                             | INSTITUTIONAL                                                         |
| Virtual Tour              | Training                                                                    | Foreign        | Teaching                                                 | Recruitment                                                           |
|                           | 20241 2025                                                                  |                | Portuguese Language Test<br>Recognition of Prerequisites | Laws / Regulation                                                     |
| Map of Premises           | ETDAS LID DT                                                                | ETPAS LID DT   | ETPAS UD DT                                              | Forms<br>ELLIP in Elevent                                             |
|                           | ETRAS.UP.PT                                                                 | E MAJ.UP.PT    | ETRAS.OP.PT                                              | I&D+i                                                                 |
|                           | Latest News                                                                 | Events         |                                                          | FLUP Logo                                                             |

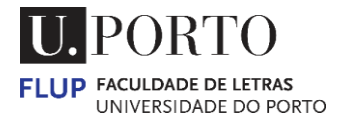

2 –Select <u>Current Account</u> (right hand menu).

| FLUP PORTO                |                                                                                                 | português help                      |
|---------------------------|-------------------------------------------------------------------------------------------------|-------------------------------------|
|                           | Nocé está em: Sturt > Students >                                                                |                                     |
| Welcome                   |                                                                                                 | Bookmarks                           |
| Organization              |                                                                                                 | See List                            |
| Courses                   | Q.                                                                                              | Add Page                            |
| Courses 2024/2025         | Institutional email                                                                             | Email Dinâmico                      |
| Academic Portal           | Alternative e-mail                                                                              | Send                                |
| Continuing Education      | ≘ Sociodemographic Data                                                                         | Files                               |
| Candidates                |                                                                                                 | Outbox                              |
| Students                  |                                                                                                 | Options                             |
| International Cooperation | Course history                                                                                  | Portal de Proteção de Dados         |
| Research                  |                                                                                                 | Moodle 23/24                        |
| External Relations        | stany yezycenine inimiarka revolas nimiare i tyo is regimana stana izazani zazani<br>2002/200 Q | Moodle 21/25                        |
| Staff                     |                                                                                                 | DPORTO Cara                         |
| Search                    |                                                                                                 | Personal Options Current Account    |
| Virtual Tour              | ,                                                                                               | Accounts and Passwords<br>Configure |
| Map of Promisor           |                                                                                                 | Student Authentication              |
| map or Premises           |                                                                                                 | Confirm Personal Data               |
|                           |                                                                                                 | Recover password                    |
|                           |                                                                                                 | Change password                     |

### 3 – "Click" on the Pay icon.

| Tran | nsactions                         |                                                                                             |
|------|-----------------------------------|---------------------------------------------------------------------------------------------|
| Ung  | paid expenses Applications Pagame | o em Excesso Parque de Estacionamento Seguro Escolar Serviço de Impressão Account Statement |
|      | Description Date Deadline V       | ue Amount Paid Amount Due Interest on late payments Details                                 |
| 0    | Pagamento em Excesso 2024-02-08 1 | D 6 1,00 6 🚱 🔔 🔍                                                                            |
| 0    | Seguro Escolar 2024-05-22 5       |                                                                                             |
|      |                                   | Pry                                                                                         |

4 – If there is more than one amount owed, you can <u>Join debits for payment</u> by checking the amounts under the <u>Associate</u> column, then click on the > <u>Associar Débitos</u> (Associate debts) button.

| PAYMENT THROUGH CREDIT CARD To pay through credit card, please select the 'Tay' button and after, select the Cartão Bancário option.  Cline Cline Cli          | nção de débitos para pagamento / Join debits for payment                                                                                                    |
|----------------------------------------------------------------------------------------------------|----------------------------------------------------------------------------------------------------|
| To pay through credit card, please select the "Pay' button and after, select the Cardio Bancário option.                                                                                                    | PAYMENT THROUGH CREDIT CARD                                                                                                    |
| Client:<br>Targy en sumber:<br>Country:<br>Address:<br>Detei accide: Verto<br>Locate: Verto<br>Locate: Verto<br>Detei accide: Verto<br>Tetal Anome: Locate:<br>Tetal Anome: Locate:<br>Tetal Anome: Locate:<br>A Após pagamento não poderá alterar o N.I.F. declarado. / After payment you cannot change the declared VAT number.<br>A Após pagamento não poderá alterar o N.I.F. declarado. / After payment you cannot change the declared VAT number.<br>A furgou need an invoice or receipt in the name of a particular entity/company, please pay at the Treasury Unit.<br>A furgou need an invoice or receipt in the name of a particular entity/company, please pay at the Treasury Unit.<br>A sosciar Debitos<br>Cancel<br>Associate Debits                                                                                                    | pay through credit card, please select the "Pay" button and after, select the Cartão Bancário option.                                                                                                    |
| Client:<br>Tappyer subtre<br>County:<br>Address:<br>Total Advises:<br>Total Amount: 100 C<br>Segues Stocked<br>Total Amount: 100 C<br>A Após pagamento não poderá alterar o N.I.F. declarado. / After payment you cannot change the declared VAT number.<br>A Após pagamento não poderá alterar o N.I.F. declarado. / After payment you cannot change the declared VAT number.<br>A Após pagamento não poderá alterar o N.I.F. declarado. / After payment you cannot change the declared VAT number.<br>A fi you need an invoice or receipt in the name of a particular entity/company, please pay at the Treasury Unit.<br>Lipt Associar Débitos<br>Associate Debts<br>Tenha atenção que ao associar vários débitos numa mesma referência a data limite dos gamento será no mátimo a menor data limite dos débitos em cassa.                                                                                                    |                                                                                                    |
| client: Transaterizio que ao associar vários débitos numa mesma referência a data limite de segamento será no maior data limite de ségüino a menor data limite dos débitos em cassa.                                                                                                    |                                                                                                    |
| Tarpyrer sumher:<br>Country:<br>Address:<br>Potal code:<br>For a second of the second of the s | Clime                                                                                                    |
| A Após pagamento não poderá alterar o N.I.F. declarado. / After payment you cannot change the declared VAT number.         A Após pagamento não poderá alterar o N.I.F. declarado. / After payment you cannot change the declared VAT number.         A If you need an invoice or receipt in the name of a particular entity/company, please pay at the Treasury Unit.         If you need an invoice or receipt in the name of a particular entity/company, please pay at the Treasury Unit.         A sociair Debitos<br>Associate Debts                                                                                                    | ayer number.<br>Country                                                                                                    |
| Location: Forto:         Debitor Associated       Name interest charge       Location:         Failure and the second interest charge       Debitor Associated       Image: Social charge         Explanation on Expose 2000       Image: Social charge       Image: Social charge         Total Amount:       Location:       Image: Social charge       Image: Social charge         If you need an invoice or receipt in the name of a particular entity/company, please pay at the Treasury Unit.       Image: Social charge         Associate Debits       Cancel         Associate Debits       Cancel         Associate Debits       Cancel                                                                                                    | Address:<br>Tenal Cole                                                                                                    |
| Péde Asociado       Value       Internet charge       Pede Asociato         Presumento ma Decessio       100 €       Solo       Solo         Seguro Escolar       Solo       Solo       Solo         Tetal Amount:       Loo €       Solo       Solo         A Após pagamento não poderá alterar o N.I.F. declarado. / After payment you cannot change the declared VAT number.       A fit you need an invoice or receipt in the name of a particular entity/company, please pay at the Treasury Unit.         A sociar Débitos       Cancel         Associate Debitos       Cancel         Associate Debit                                                                                                    | Location: Forto                                                                                                    |
| Seques Exclusion 25.00 e                                                                                                    | RhD Associado Value Interest charge Deadline Associate?<br>mento em Excesso 1,00 €                                                                                                    |
| Total Amount:       Los e         A Após pagamento não poderá alterar o N.I.F. declarado. / After payment you cannot change the declared VAT number.         A If you need an invoice or receipt in the name of a particular entity/company, please pay at the Treasury Unit.         Image: Associar Débitos         Associar Débitos         Cancel         Associar Débitos         Cancel         Associar Débitos         Cancel         Associar Débitos         Cancel         Associar Débitos         Cancel         Associar Débitos         Cancel         Associar Débitos         Cancel         Associar Débitos         Cancel         Associar Débitos         Cancel         Associar Débitos         Cancel         Associar Débitos         Cancel         Associar Débitos         Cancel         Cancel         Cancel         Cancel         Cancel         Cancel         Cancel         Cancel         Cancel         Cancel         Cancel         Cancel         Cancel                                                                                                    | ro Bisolaz 5,00 e                                                                                                    |
| A Após pagamento não poderá alterar o N.I.F. declarado. / After payment you cannot change the declared VAT number.  A If you need an invoice or receipt in the name of a particular entity/company, please pay at the Treasury Unit.  A If you need an invoice or receipt in the name of a particular entity/company, please pay at the Treasury Unit.  A Sociar Debitos Cancel Associate Debits  Tenha atenção que ao associar vários débitos numa mesma referência a data limite de pagamento será no mátimo a menor data limite dos débitos em causa.                                                                                                    | Total Amount: 1,00 €                                                                                                    |
| If you need an invoice or receipt in the name of a particular entity/company, please pay at the Treasury Unit.     Associar Débitos Cancel     Associate Debts     Tenha atenção que ao associar vários débitos numa mesma referência a data limite de pagamento será no máximo a menor data limite dos débitos em causa.                                                                                                    | Após pagamento não poderá alterar o N.I.F. declarado. / After payment you cannot change the declared VAT number.                                                                                                    |
| Associar Dèbitos Cancel<br>Associate Debts                                                                                                    | If you need an invoice or receipt in the name of a particular entity/company, please pay at the Treasury Unit.                                                                                                    |
| I) Tenha atenção que ao associar vários débitos numa mesma referência a data limite de pagamento será no máximo a menor data limite dos débitos em causa.                                                                                                    | Associar Débitos Cancel                                                                                                    |
| Tenha atenção que ao associar vários débitos numa mesma referência a data limite de pagamento será no máximo a menor data limite dos débitos em causa.                                                                                                    |                                                                                                    |
| AND A DESCRIPTION AND A DESCRIPTION AND A DESCRI         | Tenha atenção que ao asociar vários debitos numa mesma referência a data limite de pagamento será no máximo a menor data limite dos débitos em causa.<br>Tenha atenção que ao asociar vários debitos numa mesma referência a data limite de pagamento será no máximo a menor data limite dos débitos em causa. |

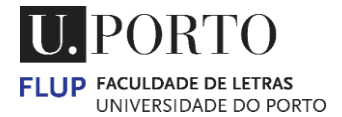

#### 4 – Select the <u>Pay</u> button.

| Junção de débitos para pagamento / Join debits for payment                                                                                                    |
|----------------------------------------------------------------------------------------------------|
| RAYMENT THROUGH CREDIT CARD                                                                                                    |
| To pay through credit card, please select the 'Pay' button and after, select the Cartão Bancário option.                                                                                                    |
|                                                                                                    |
| Client:<br>Tarapaya sumbler:<br>Country:<br>Address:<br>Fresa Code:<br>Leadient: Forto                                                                                                    |
| DeRito Associado     Value     Interest charge     Desolline     Associato?       Fagarento em Daceson     0.0 €     5     5       Seguro Escola     5.00 €     5       Interede Fayment Desdline     * 200-00-22       Total Amount:     5.0 € |
| Após pagamento não poderá alterar o N.I.F. declarado. / After payment you cannot change the declared VAT number.                                                                                                    |
| ▲ If you need an invoice or receipt in the name of a particular entity/company, please pay at the Treasury Unit.                                                                                                    |
| A Pay Cancel                                                                                                    |
| Please note that when several debits are linked to the same reference number, the payment deadline will be at most the lowest deadline of the debits in question.                                                                               |
| 👔 Tenha atenção que ao associar vários débitos numa mesma referência a data limite de pagamento será no máximo a menor data limite dos débitos em causa.                                                                                        |
| If you don't pay the reference by the payment deadline, you can generate a new reference by the debit deadline.                                                                                                    |
| 🚺 Se não pagar a referência até à data limite de pagamento da mesma poderá até à data limite do débito gerar uma nova referência.                                                                                                    |
| You can consult the references to be paid in your current account in the "Unpaid expenses" tab.                                                                                                    |
| Podera consultar as reterencias a pagamento na sua conta corrente no separador Despesas nao saudadas.                                                                                                    |

5 – Payment can be made via:

- MBWAY
- ATM Reference
- Bank Card (debit or credit)

#### Note:

It may be necessary to fill in: Address, Postal Code and Location. Payments by MBWAY or ATM Reference are only available if you are in Portugal.

| Sumário / Summary                  |       | Escolha um método de pagamento / Select a payment meth                                                                                     | od          |
|------------------------------------|-------|----------------------------------------------------------------------------------------------------|-------------|
| Pagamento em Excesso / Overpayment | 6,00  | • MB WAY / MB WAY<br>The payments by MBWAY are only available if you are in Portugal                                                       | MB WAY      |
| Total                              | €6,00 | <ul> <li>Referência MULTIBANCO / ATM reference</li> <li>The payments by ATM reference are only available if you are in Portugal</li> </ul> | МВмиствансо |
|                                    |       | <ul> <li>Cartão Bancário / Bank Card (debit or credit)</li> <li>MasterCan<br/>SecureCod</li> </ul>                                         | Secure      |

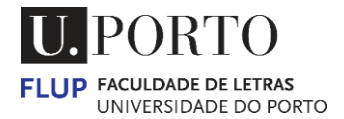

6 – Payment by MB WAY > insert your phone number > select the <u>ENVIAR</u> (SEND) button.

| Sumário / Summary                       | Escolha um método de pagamento / Select a payment                                                                                        | t method                          |
|-----------------------------------------|----------------------------------------------------------------------------------------------------|-----------------------------------|
| Pagamento em Excesso / Overpayment 6,00 | MB WAY / MB WAY<br>The payments by MBWAY are only available if you are in Portugal                                                       | MB WAY                            |
| Total € 6,00                            | TELEPONE / TELEPHONE                                                                                                    |                                   |
|                                         | <ul> <li>Referência MULTIBANCO / ATM reference</li> <li>The payments by ATM reference are only available if you are in Portug</li> </ul> | MB милтвансо                      |
|                                         | <ul> <li>Cartão Bancário / Bank Card (debit or credit)</li> </ul>                                                                        | sterCard. VISA<br>cureCode. score |

7 – Payment by ATM reference > select the <u>GERAR REFERÊNCIA (</u>GENERATE REFERENCE) button.

| Sumário / Summary                       | Escolha um método de pagamento / Select a payment method                                                                                                    |
|-----------------------------------------|----------------------------------------------------------------------------------------------------|
| Pagamento em Excesso / Overpayment 6,00 | MB WAY / MB WAY     MB WAY     The payments by MBWAY are only available if you are in Portugal                                                                    |
| Total € 6,00                            | Referência MULTIBANCO / ATM reference     The payments by ATM reference are only available if you are in Portugal     GERAR REFERÊNCIA →     / GENERATE REFERÊNCE |
|                                         | O Cartão Bancário / Bank Card (debit or credit) MasterCard. SecureCode. VISA                                                                                      |

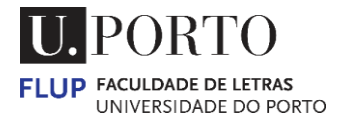

8 – Payment by Bank Card (debit or credit) > insert card details > select PAY.

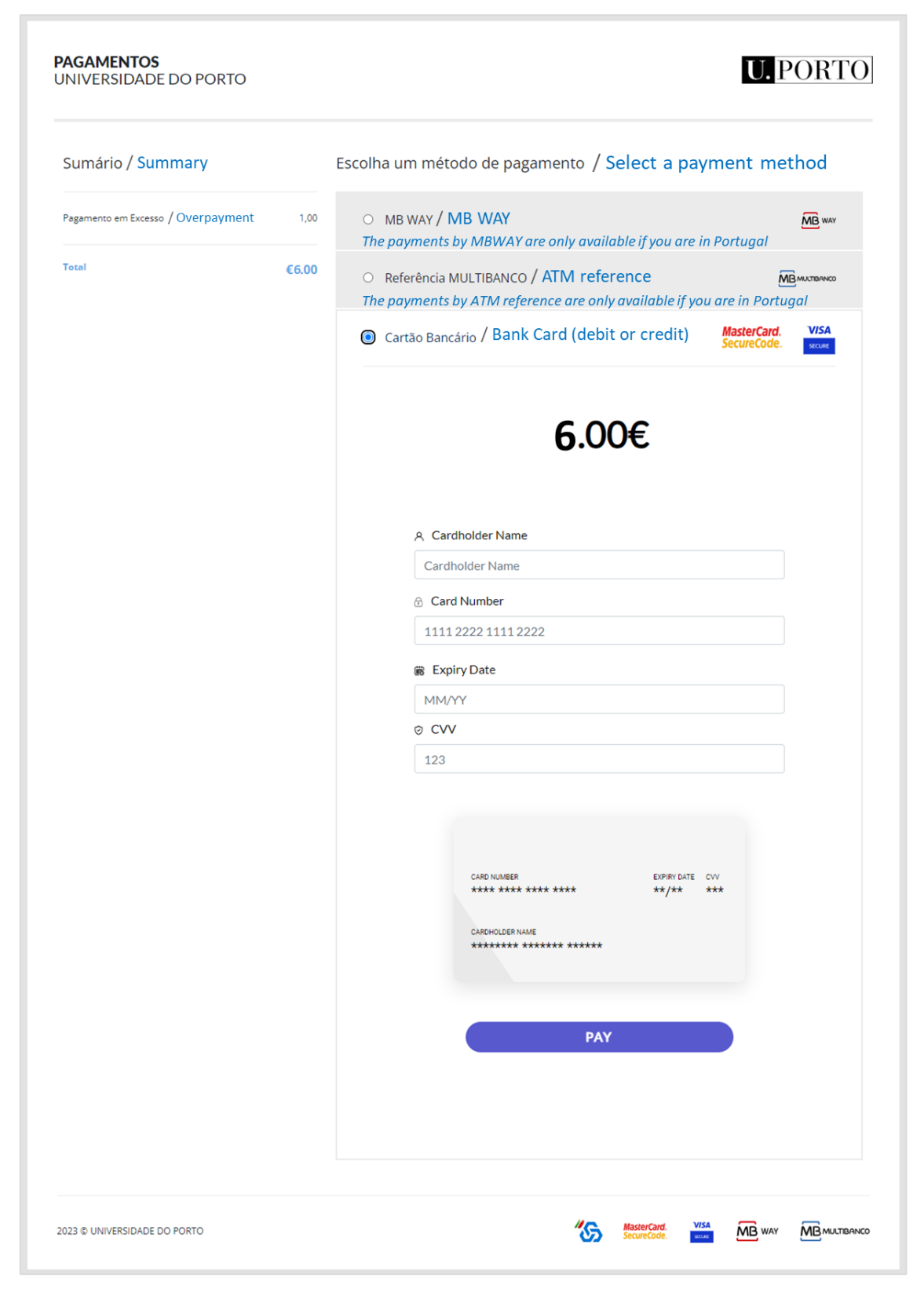